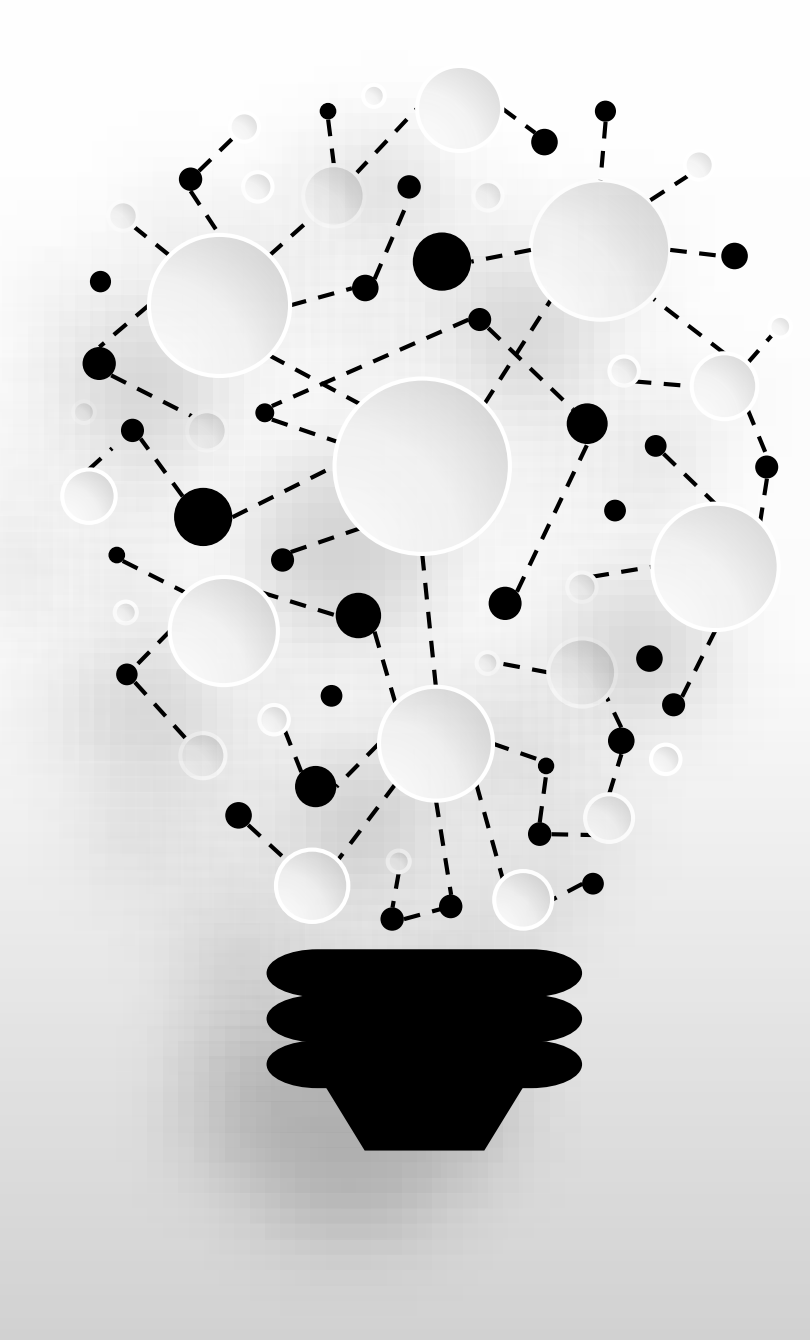

# 海虹 医药数据管理平台 项目信息确认及报价、解密等操作流程

海虹医药电子交易中心有限公司

# 目录

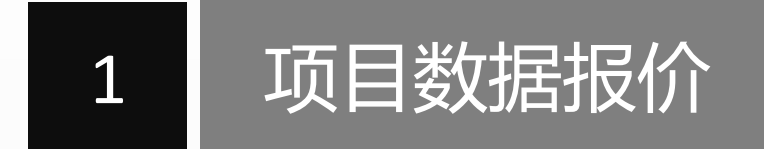

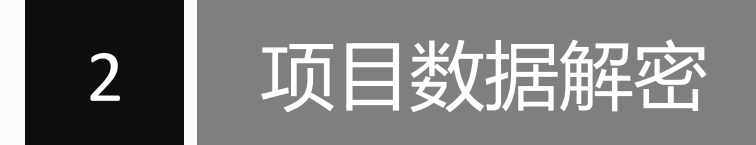

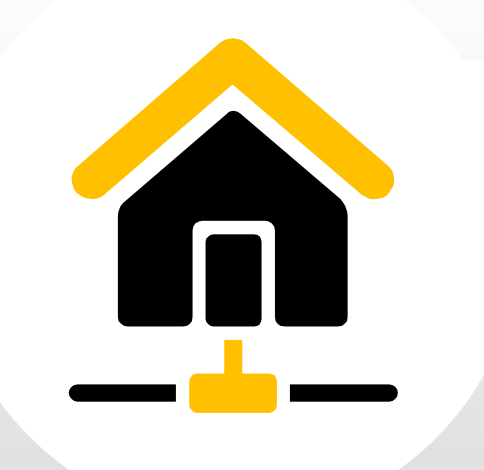

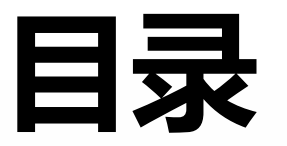

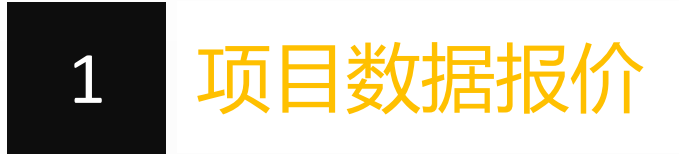

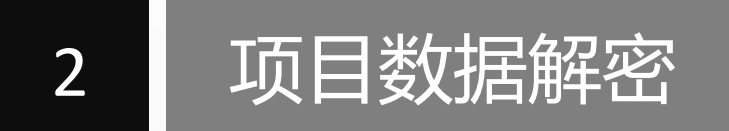

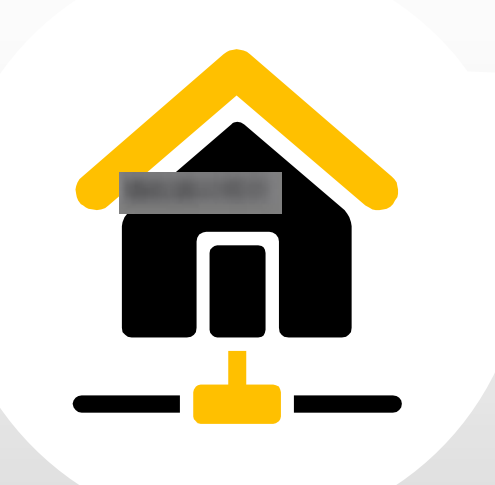

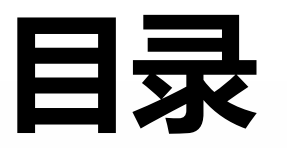

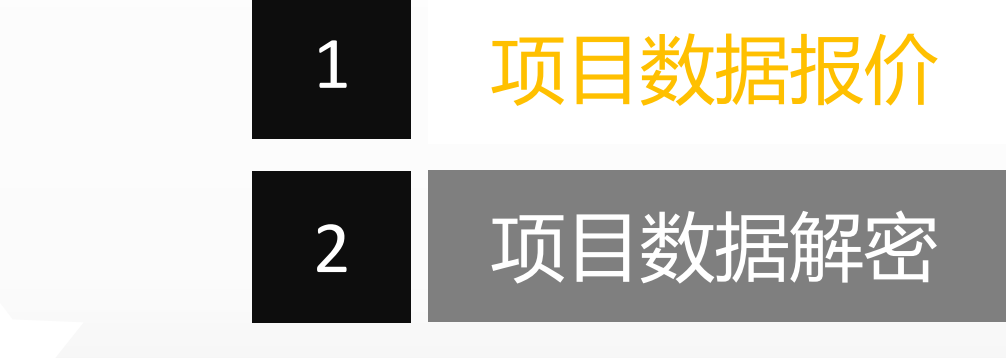

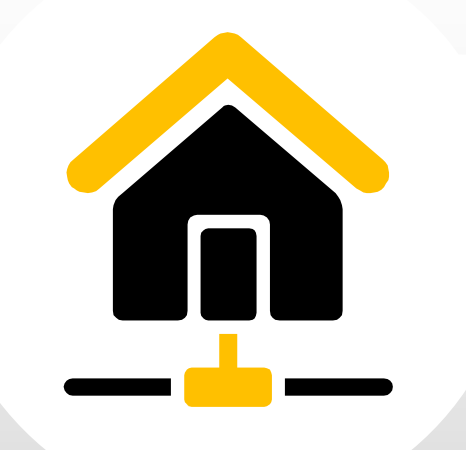

# / 报价相关原则和指南

商品报价时,按"最小计量单位"进行报价。如试剂类最小计量单位为"测试",则 供应商报价需报1测试的价格。 注意:只填英文状态的数字,如168.88。请勿写成以下形式:168.88元、168。88。

如果价格中包含小数部分,不得超过4位小数。小数点后超过四位数四舍五入,报价 不得超过一千万

外报价格为"0",视为赠送,请慎重。

标书密码由供应商自行设置并牢记,遗忘标书密码将无法成功解密,并被视为自行放弃。

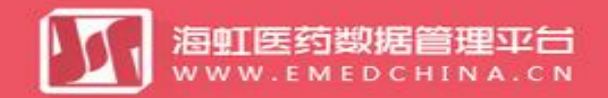

🛃 发送图片到手机 🗙 🖫 🖸 🕸

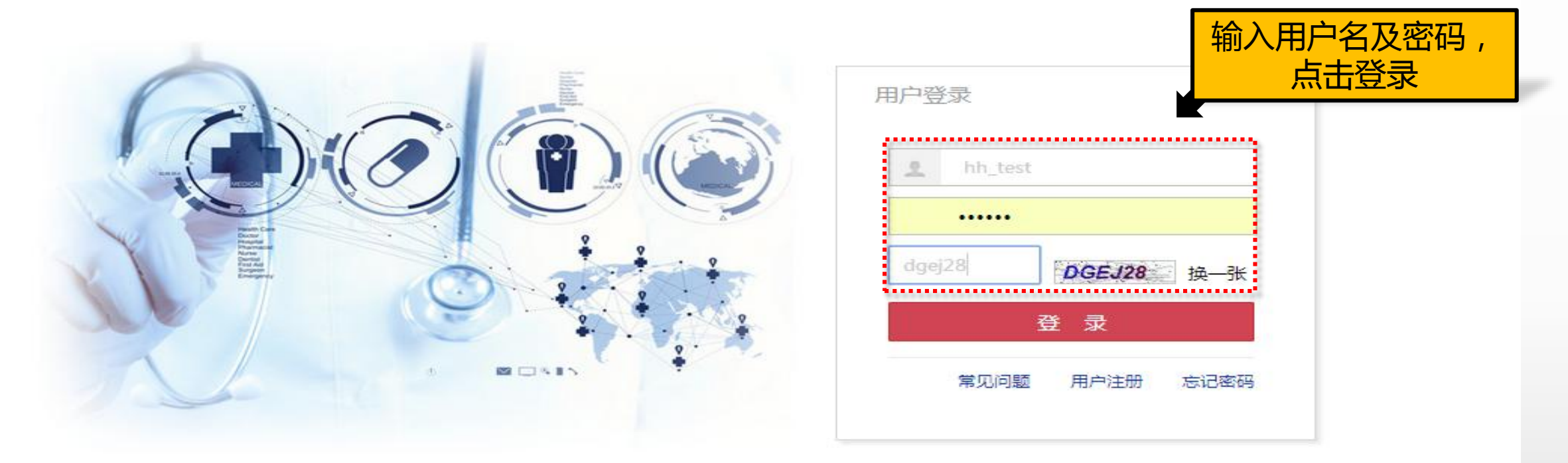

联系我们 | 关于我们 | 政策申明

工商营业执照注册号:110000001776296 经营许可证编号:京ICP证00563号

北京市药品监督管理局批准充实互联网药品信息服务资格证书编号:(京)-经营性-2009-0006版权所有:北京海虹药通电子商务有限公司

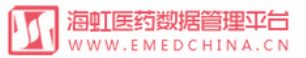

| 海虹测试企业_wy 基本信息 手机APP                                                | 器械管理   耗材交易   项目管理   历史价格汇总   修改和禁用                                                                                                    | 注册证更新                        |                                                                                                    |                                                             |
|---------------------------------------------------------------------|----------------------------------------------------------------------------------------------------|------------------------------|----------------------------------------------------------------------------------------------------|-------------------------------------------------------------|
| 公告标题       別は       別は       別は       別は       別は       別は       別は | 项目产品授权         是否已阅读           项目数据管理         是否已阅读           项目数据管理         已阅读           项目常质管理         已阅读           项目产品报价         已阅读           项目方法报价         日阅读           项目方法报价         日阅读           项目方法报价         日阅读           项目方法语位         日阅读           项目页数据公示         日阅读 | 点击项目产品报价                     | 发布时间       2016-05-27     查看内容       2016-05-27     查看内容       2016-05-27     查看内容       2016-05-27     查看内容       2016-05-27     查看内容       2016-05-27     查看内容       2016-05-27     查看内容 | 注册证 88<br>审核通过 6<br>审核不通过 65<br>产品 49<br>审核通过 6<br>审核不通过 13 |
| 別試<br>test ★ ▲ 1 2 页 1 共2 ▶ 単 7 项目管理                                | <ul> <li>□ 回读</li> <li>□ 回读</li> <li>● 词读</li> </ul>                                                                                                    |                              | 2016-05-27     查看内容       2016-05-27     查看内容       显示条目 1 - 7 共 13                                                                                                    |                                                             |
| 整体测试流程(勿动)<br>无锡测试                                                  | 已报注册证:18<br>数据准备:2017-03-02 至 2017-08-31<br>已报注册证:1                                                                                                    | 品规产品:48 商品:8<br>品规产品:19 商品:0 | 组赛商品:8<br>组赛商品:0                                                                                                    | 0 L+<br><sup>当前未处理的退货单</sup><br>0 E                         |
| 订单管理<br>配送统计                                                        |                                                                                                    |                              | 统计详情                                                                                                    | 新增临采公示商品                                                    |

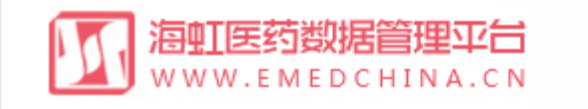

海虹测试企业\_wy 基本信息 器械管理 耗材交易

项目管理

首页 > 项目管理 > 项目产品报价

| 项目名称:             |               | 采购类型:全部 | ▼ 执行类型: | 全部  ▼ | 执行平台:全部   | ▼ Q 查询     |      | 选择项目点击<br>"报价" |
|-------------------|---------------|---------|---------|-------|-----------|------------|------|----------------|
| 项目编码              | 项目名称          | 采购类型    | 执行类型    | 执行平台  | 开始时间      | 结束时间       | 状态   | 操作             |
| ▶ 1123456         | 测试项目 ( 报价演示 ) | 耗材      | 集中采购    | 海虹    | 2016/3/25 | 2016/7/7   | 报价   | Ⅲ报价            |
| ▶ 12345678        | 竞价报价测试        | 耗材      | 集中采购    | 海虹    | 2016/3/24 | 2016/7/7   | 竟价报价 | 8:竞价 报价历史      |
| ▶ 12345678        | 报价测试          | 耗材      | 集中采购    | 海虹    | 2016/3/24 | 2016/7/7   | 报价   | 报价             |
| ► HYHCCG-20160217 | 测试项目          | 耗材      | 集中采购    | 海虹    | 2016/2/17 | 2016/5/1   | 报价   | 报价             |
| ▶ 海虹演示项目          | 海虹演示项目        | 耗材      | 集中采购    | 海虹    | 2016/1/1  | 2016/12/31 | 数据准备 |                |
| • • 1 页 1         | 共1 ▶ ▶        | 20 🔻 每页 |         |       |           |            |      | 显示条目 1 - 5 共 5 |

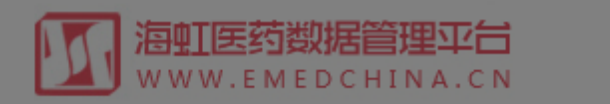

海虹测试企业\_wy 基本信息 K 器械管理 耗材交易 顶目管理

首页 > 项目管理 > 项目产品报价

| 项目名称:             | 采购类型:    全部     ▼     执行类型:    全部     ▼     Q. 查询                                                                                                    |                |
|-------------------|----------------------------------------------------------------------------------------------------|----------------|
| 项目编码              | 报价指南 ×                                                                                                    | 操作             |
| ▶ 1123456         | 》<br>不在报价时间内有效报价的产品,均做为自动撤标处理。 1、对于自己设置修改的系统登陆密码和标书解密密码,请供应商务必牢记;(标书解密密码同时为开                                                                                      | 报价             |
| ▶ 12345678        | 。<br>示解密密码,遗忘标书密码将无法成功解密,并被视为自行放弃,所有产品都将失去投标资格。) 2、报价只填英文状态的数字,如168.88,小数点后可保留4<br>位 请勿写成以下形式,168.88元 168 88, 3 如果价格中旬会小数部分 不得招过4位小数,招过4位小数后四全五入,保价的招过一百万.4 据价价格伸 | 8:竟价 报价历史      |
| 12345678          | 图,请为马成政书办公,100.00元(100.00元)。30,3、如果所相平包首马致部分,并得超过学位马致,超过学位马致和自首五八条帐的超过。百万字、政府所相提<br>打用人民币,单位为元; 5、对某个产品放弃采购报价的,必须在相应产品信息的"是否放弃"栏内填"√",关于勾选放弃的操作请慎重,如无放弃,请勿勾选,     | 报价             |
| • HYHCCG-20160217 | 对于涉及多个组件的组套商品,如放弃其中一个组件,则整个组套视为放弃;6、"报价"栏填写"0"代表该产品免费赠送提供,请慎重;7、产品报价不得低于<br>〕<br>其销售成本(包括进货或生产成本、仓储、运输、管理等费用);8、商品报价时,按照报价界面显示的"最小计量单位"进行报价,如试剂类最小计量单位            | 报价             |
| ▶ 海虹演示项目          | 为"ml"或"人份",则供应商报价需报1ml或1人份的价格;9、在报价截止时间前,可对报价做任意调整,但报价价格不得高于基准购入价;10、报价的具体操作方法详见《报价及解密操作手册》。注意;(1)根据采购文件规定,各供应商须严格按照规定时间进行网上报价和解密,不在规定时间内有效报价或                    |                |
| I 页 1             | 解密的产品,均视为放弃申报,一切责任由供应商自行承担; (2)供应商须具备远程报价、远程报价解密的互联网条件和具备互联网接入的硬件、软件设备                                                                                            | 显示条目 1 - 5 共 5 |
|                   | (建议使用音动和大弧及3000000000000000000000000000000000000                                                                                                    |                |
|                   | 阅读完报价指南<br>点击"开始报价"                                                                                                    |                |

首页 消息 操作手册 注销登录

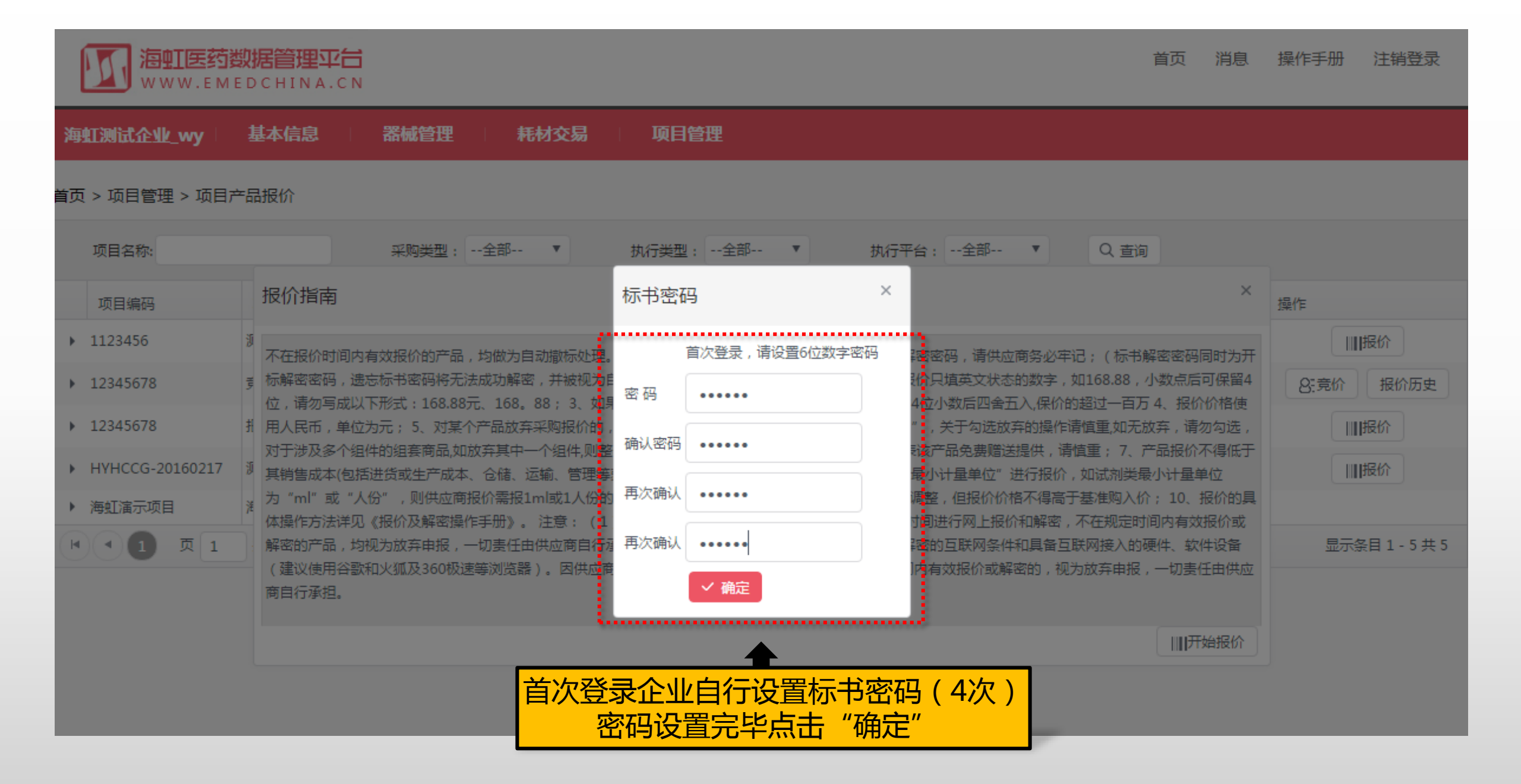

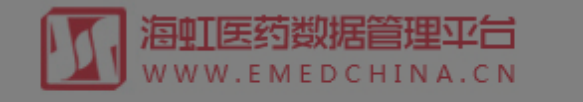

海虹测试企业\_wy 基本信息

器械管理 耗材交易 项目管

首页 > 项目管理 > 项目产品报价

| 项目名称:                     | 采购类型:全部 ▼                                                    | 执行类型:全部 ▼                  | 执行平台:全部 ▼ Q 查询                                    |                    |                |
|---------------------------|--------------------------------------------------------------|----------------------------|---------------------------------------------------|--------------------|----------------|
| 项目编码                      | 报价指南                                                         | 标书密码                       | ×                                                 | ×                  | 操作             |
| ▶ 1123456                 | 》<br>不在报价时间内有效报价的产品,均做为自动撤标处理                                | 请输入标书6位数字密码                | ₽ <mark>≥</mark> 密码,请供应商务必牢记;(标书解                 | 密密码同时为开            | 报价             |
| ▶ 12345678                | 示解密密码,遗忘标书密码将无法成功解密,并被视为位,请勿写成以下形式:168.88元、168.88; 3、如:      | 密码 •••••                   | 部只填英文状态的数字,如168.88,小<br>4立小数后四舍五入,保价的超过一百万4       | 数点后可保留4<br>4、报价价格使 | 8:竞价 报价历史      |
| ▶ 12345678 ∃              | 打用人民币,单位为元;5、对某个产品放弃采购报价的<br>对于涉及多个组件的组套商品如放弃其中一个组件则需        | ✓ 确定                       | ,关于勾选放弃的操作请慎重,如无放<br>該方品免费赠送提供,请慎重,7,产。           | 弃,请勿勾选,<br>品报价不得低于 | 据价             |
| ▶ HYHCCG-20160217         | <sup>1)</sup> 其销售成本(包括进货或生产成本、仓储、运输、管理等                      | ]<br> 要用); 8、商品报价时,按照报价界面。 | 显示的"最小计量单位"进行报价,如试剂类量                             | 小计量单位              | 报价             |
| ▶ 海虹演示项目                  | 为 "mi" 或 "人份" ,则供应用报价需报Imi或I入份量<br>体操作方法详见《报价及解密操作手册》        |                            | 10100任息调整,但我们们沿个得高于基准购入价;                         | 10、报价的具            |                |
| <ul> <li>I 页 1</li> </ul> | ·解密的产品,均视为放弃申报,一切责任 · 书<br>(建议使用谷歌和火狐及360极速等浏览 · 书<br>商自行承担。 | 京击"确定"进入报价                 | 当時, またので、 本語の 本語の 本語の 本語の 本語の 本語の 本語の 本語の 本語の 本語の | 件、软件设备<br>一切责任由供应  | 显示条目 1 - 5 共 5 |
|                           |                                                              |                            |                                                   |                    |                |

首页 消息 操作手册 注销登录

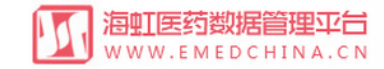

| 海虹测试企业_wy                        | 基本信息 | 手机APP | 器械管理 | 耗材交易 | 项目管理 | 历史价格汇总 | 修改和禁用 | 注册证更新 ———————————————————————————————————— |
|----------------------------------|------|-------|------|------|------|--------|-------|--------------------------------------------|
| 首页 > 项目管理 > 项目产                  | 品报价  |       |      |      |      |        |       |                                            |
| 报价原则                             |      |       |      |      |      |        |       |                                            |
| <b>分类:3</b><br>所有申报产品不得高于产品基/    | 崖价   |       |      |      |      |        |       |                                            |
| <b>分类:二、分类</b><br>所有申报产品不得高于产品基/ | 圭价   |       |      |      |      |        |       |                                            |
| <b>分类:一、分类</b><br>所有申报产品不得高于产品基》 | 圭价   |       |      |      |      |        |       |                                            |
|                                  |      |       |      |      |      |        |       | 返回项目列表<br>    开始报价                         |
|                                  |      |       |      |      |      |        |       | 报价原则、报价指南阅读完毕后,<br>点击"开始报价"                |

联系我们 | 关于我们 | 政策申明 | 渠道服务

工商营业执照注册号:110000001776296 经营许可证编号:京ICP证00563号

## 首页 修改及禁用申请表下载 操作手册 注销登录

attes药数据管理平台 www.emedchina.cn

| 海虹测试企业_wy    | / 基本        | 本信息 👘 🗄 | 手机APP | 器械管理            | ↓ 耗材交  |                 | 管理 👘 历5  | 史价格汇总   |              | 业按       | 商品报          | 价单   |            |       |       |        |        |         |
|--------------|-------------|---------|-------|-----------------|--------|-----------------|----------|---------|--------------|----------|--------------|------|------------|-------|-------|--------|--------|---------|
| 首页 > 项目管理 >  | 项目产品报价      |         |       |                 |        |                 |          |         |              | 位进       | <b>挂行报</b>   | 介    |            |       |       |        | 当前项目   | :测试资质gy |
| 状态:全部        | ¥           | 商品编号    |       |                 |        | 商品              | 品名称:     |         |              | 生        | 产企业          |      |            |       | Q     | 查询 吕列表 | 时印     |         |
| 商品总计 9 未报价数  | 9 已报价数 0 已放 | 弃数 0    |       |                 |        |                 |          |         |              |          |              |      |            |       |       |        |        |         |
| 商品编号         | 商品名称        | 注册证产    | 规格    | 注册证规格           | 包装规格   | 型号              | 注册证型号    | 商标      | 生产企业         | 投标企业     | 报价单位         | 最近销售 | 基准价(元)     | 基准价来源 | 专家建议价 | 价格(元)  | 组套商品   | 是否放弃    |
| ▶ C5482      | 可回收式覆       | 覆硅胶膜食   |       |                 | 1个/包   | 带辅助线            | MTN-SE-S | MT      | 南京微创医        | 海虹测试企    | ^            |      |            |       |       |        |        |         |
| ▶ C5481      | 可回收式覆       | 覆硅胶膜食   |       |                 | 1个/包   | 带辅助线            | MTN-SF-S | MT      | 南京微创医        | 海虹测试企    | Ŷ            |      |            |       |       |        |        |         |
| ▶ C5480      | 可回收式覆       | 覆硅胶膜食…  |       |                 | 1个/包   | 带辅助线            | MTN-SC-S | . MT    | 南京微创医        | 海虹测试企…   | $\uparrow$   |      |            |       |       |        | 占土さ    | 看       |
| ▶ C5479      | 可回收式覆       | 覆硅胶膜食   |       | 组套商品            |        |                 |          |         |              |          |              |      |            | ×     |       |        | ЛЦ     |         |
| ▶ C5478      | 可回收式覆       | 覆硅胶膜食   |       |                 |        |                 |          |         |              |          |              |      |            |       |       |        | ● 查看   |         |
| <b>k</b> 1 2 | 页 1 共       | 2       | 5 ▼ 年 | 组套商品编号<br>54360 | 号 组套商品 | 名称<br>西廷応暦合道古   | лд       |         |              |          |              |      |            |       |       |        | 显示:    | 条目1-5共9 |
|              |             |         |       | 54560           |        |                 | *        |         |              |          |              |      | 日二夕日1      | . # 1 |       |        | 返回项目列表 | 🖾 保存本页  |
|              |             |         |       |                 |        | , <b>≭</b> ⊥ (► | ► •      | 母贝      |              |          |              |      | 亚小东日 1 - 1 | . # I |       |        |        |         |
|              |             |         |       |                 |        |                 |          | <b></b> |              |          |              |      |            |       |       |        |        |         |
|              |             |         |       |                 |        |                 |          |         |              |          |              |      |            |       |       |        |        |         |
|              |             |         |       |                 | ſ      |                 | 本 毛 4    |         |              | 3        |              |      |            |       |       |        |        |         |
|              |             |         |       |                 |        |                 | 旦自绐      | 山岳旧     | 이미이금서        | <u>ک</u> | 100          |      |            |       |       |        |        |         |
|              |             |         |       |                 |        |                 |          |         |              |          |              |      |            |       |       |        |        |         |
|              |             |         |       |                 |        |                 |          |         |              |          |              |      |            |       |       |        |        |         |
|              |             |         |       |                 |        |                 |          |         |              |          |              |      |            |       |       |        |        |         |
|              |             |         |       |                 |        |                 |          |         |              |          |              |      |            |       |       |        |        |         |
|              |             |         |       |                 |        |                 | 联系我      | 们丨关目    | F我们   政會     | 6年明   3  | 道服务          |      |            |       |       |        |        |         |
|              |             |         |       |                 |        | т               | 商营业机略注册  | 号·11000 | 0001776296 经 | 营许可证编号   | · 京ICP证E0056 | 3문   |            |       |       |        |        |         |

首页 修改及禁用申请表下载 操作手册 注销登录

## **海虹医药数据管理平台** WWW.EMEDCHINA.CN

| 海虹测试企业_wy     | 基本        | 本信息 🕴 🗄 | 手机APP | 器械管理  | 1 耗材交易 | , 「 项目管       | 建 历史         | 也价格汇总   | □ 修改和禁 | 用 │ 注册 | 证更新        |          |            |       |     |       |    |       |        |
|---------------|-----------|---------|-------|-------|--------|---------------|--------------|---------|--------|--------|------------|----------|------------|-------|-----|-------|----|-------|--------|
| 首页 > 项目管理 > 项 | 页目产品报价    |         |       |       |        | 124.193.1     | 57.40:6130 上 | 上的网页显示: | ×      | Г      | 企业却        | 品心叶      |            | 些对    | 1   |       |    | 当前项目: | 测试资质gy |
| 状态:全部         | •         | 商品编号    | :     |       |        | <b>请制人有双数</b> | (子!          | Г       | 油中     |        |            | 約右       | ,删入<br>提示说 |       | Q査  | 间。日列表 | 打印 |       |        |
| 商品总计 9 未报价数 9 | 已报价数 0 已放 | 弃数 0    |       |       |        | £             |              | L       | PHIAE  |        | <b>.</b>   | רן ריין. |            |       |     |       |    |       |        |
| 商品编号          | 商品名称      | 注册证产    | 规格    | 注册证规格 | 包装规格   | 型号            | 注册证型号        | 简标      | 生产企业   | 投标企业   | 报价单位       | 最近销售     | 基准价(元)     | 基准价来源 | 专议价 | 价格(元) |    | 组套商品  | 是否放弃   |
| ▶ C5482       | 可回收式覆     | 覆硅胶膜食   |       |       | 1个/包   | 带辅助线          | MTN-SE-S     | MT      | 南京微创医  | 海虹测试企  | $\uparrow$ |          |            |       |     |       | *  | 查看    |        |
| ▶ C5481       | 可回收式覆     | 覆硅胶膜食   |       |       | 1个/包   | 带辅助线          | MTN-SF-S     | MT      | 南京微创医  | 海虹测试企  | $\uparrow$ |          |            |       |     |       | *  | 查看    |        |
| ► C5480       | 可回收式覆     | 覆硅胶膜食   |       |       | 1个/包   | 带辅助线          | MTN-SC-S     | MT      | 南京微创医  | 海虹测试企  | $\uparrow$ |          |            |       |     |       | *  | 查看    |        |
| ► C5479       | 可回收式覆     | 覆硅胶膜食   |       |       | 1个/包   | 带辅助线          | MTN-SC-S     | MT      | 南京微创医  | 海虹测试企  | $\uparrow$ |          |            |       |     |       | *  | 查看    |        |
| ► C5478       | 可回收式覆     | 覆硅胶膜食   |       |       | 1个/包   | 带辅助线          | MTN-SF-S     | MT      | 南京微创医  | 海虹测试企  | $\uparrow$ |          |            |       |     |       | *  | 查看    |        |
| <b>k 1</b> 2  | 页 1 共     | 2       | 5 ● 每 | 页     |        |               |              |         |        |        |            |          |            |       |     |       |    | 显示条目  | ∃1-5共9 |
|               |           |         |       |       |        |               |              |         |        |        |            |          |            |       |     |       | 返回 | 项目列表  | □ 保存本页 |

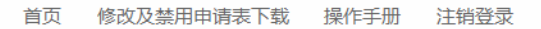

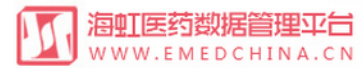

| 海虹  | [测试企业_wy     | 基本    | 本信息 👘 🗄              | 手机APP      | 器械管理  | 1 耗材交易 | 引 「 项目管 | 理 历5                 | 史价格汇总       | 修改和禁     | )<br>第   注 | 册证更新       |                |                            |               |                |                |                  |
|-----|--------------|-------|----------------------|------------|-------|--------|---------|----------------------|-------------|----------|------------|------------|----------------|----------------------------|---------------|----------------|----------------|------------------|
| 首引  | 页 > 项目管理 > 项 | 间产品报价 |                      |            |       |        |         | 124.193.1            | 157.40:6130 | 上的网页显示 : | ×          |            | البرالي 🔨      | 그 / ㅅ ㅁㅗ                   | <b>.</b> ]. 半 | +77            | 当前项目           | :测试资质gy          |
| ᅲᄆ  | 状态:全部        |       | 商品编号                 | <b>!</b> : |       |        | 商品      | <sup>3)</sup> 輸入金額超近 | 过4位小数将进行[   | 四舍五入     |            | 产企业:       | 1日11月<br>1日11月 | 文们们的<br>1/ <del>六米</del> 位 | ,小资           | 道 1表打印         |                |                  |
| Par | 商品编号         | 商品名称  | 异 <b>致 ∪</b><br>注册证产 | 规格         | 注册证规格 | 包装规格   | 型号      |                      |             | [        | 确定         | 报价单位       |                |                            |               | 音( <b>7</b> 5) | 组套商品           | 是否放弃             |
| •   | C5482        | 可回收式覆 | 覆硅胶膜食…               |            |       | 1个/包   | 带辅助线    | MTN-SE-S             | MT          | 南京微创医    | 海虹测试企      | $\uparrow$ |                |                            |               | ➡              | 查看             |                  |
| •   | C5481        | 可回收式覆 | 覆硅胶膜食                |            |       | 1个/包   | 带辅助线    | MTN-SF-S             | MT          | 南京微创医    | 海虹测试企…     | $\uparrow$ |                |                            |               | 111.8889       | 查看             |                  |
| •   | C5480        | 可回收式覆 | 覆硅胶膜食                |            |       | 1个/包   | 带辅助线    | MTN-SC-S             | MT          | 南京微创医    | 海虹测试企      | $\uparrow$ |                |                            |               |                | 查看             |                  |
| •   | C5479        | 可回收式覆 | 覆硅胶膜食                |            |       | 1个/包   | 带辅助线    | MTN-SC-S             | MT          | 南京微创医    | 海虹测试企      | $\uparrow$ |                |                            |               |                | 查看             |                  |
| •   | C5478        | 可回收式覆 | 覆硅胶膜食                |            |       | 1个/包   | 带辅助线    | MTN-SF-S             | MT          | 南京微创医    | 海虹测试企      | $\uparrow$ |                |                            |               |                | ▲ 查看           |                  |
| (H  | • • 1 2      | 页 1 共 | 2 () ()              | 5 ▼ 毎      | 顼     |        |         |                      |             |          |            |            |                |                            |               |                | 显示:<br>近回15日列表 | 条目1-5共9<br>回促在本面 |

### **海虹医药数据管理**平台 WWW.EMEDCHINA.CN 海虹测试企业\_wy 基本信息 首页 > 项目管理 > 项目产品报价 放弃按钮 状态: --全部-- ▼ 商品编号: 商品名称: 生产企业: Q 查询 吕列表打印 商品总计 9 未报价数 9 已报价数 0 已放弃数 0 是否放弃 商品名称 注册证产... 规格 组套商品 商品编号 注册证规格 包装规格 型号 注册证型号 商标 生产企业 报价单位 最近销售... 基准价(元) 基准价来源 专家建议价 价格(元) . 杳看 C5482 可回收式覆... 覆硅胶膜食.. 1个/包 带辅助线 MTN-SE-S-... MT 南京微创医... 海虹测试企... 个 v. ..... . 查看 C5481 可回收式覆... 覆硅胶膜食... 1个/包 带辅助线 MTN-SF-S-... MT 南京微创医... 海虹测试企... 个 查看 C5480 可回收式覆... 覆硅胶膜食... 1个/包 带辅助线 MTN-SC-S-... MT 南京微创医... 海虹测试企... 个 . C5479 可回收式覆... 覆硅胶膜食... 1个/包 带辅助线 MTN-SC-S-... MT 南京微创医... 海虹测试企... 个 杳看 . C5478 可回收式覆... 覆硅胶膜食... 1个/包 查看 带辅助线 MTN-SF-S-... MT 南京微创医... 海虹测试企... 个 ▶ (▲) 1 2 页 1 共2 (▶ ) ▶ 5 ▼ 每页 显示条目1-5共9 返回项目列表 🛛 保存本页 $\times$ 受影响组套商品和商品列表 注意:放弃当前商品会影响以下组套商品和商品放弃,请慎重操作! 【组套商品】 组套商品编号 组套商品名称 放弃报价需点击放弃按 S4360 可回收式覆硅胶膜食道支架 钮,勾选需谨慎 **(a**) 页 1 共1 ▶ ▶ 5 ▼ 每页 1 【商品】 商品名称 注册证商品名称 商品编号 没有可显示的记录 页 0 共0 (▶) ▶ 10 ▼ 每页 ( < )</p> 0 取消 🚦 继续放弃 .........

首页 修改及禁用申请表下载 操作手册 注销登录

| 海虹测试企业_wy          | 基本        | 本信息 👘 🗄             | 手机APP      | 器械管理  | 1 耗材交易          | 易 🗌 项目管 | 管理 历史    | 已价格汇总     | 修改和禁        | 用 注册             | 册证更新       |      |             |             |       |                 |        |       |        |
|--------------------|-----------|---------------------|------------|-------|-----------------|---------|----------|-----------|-------------|------------------|------------|------|-------------|-------------|-------|-----------------|--------|-------|--------|
| 首页 > 项目管理 > I      | 项目产品报价    |                     |            |       |                 |         |          |           |             |                  |            |      |             |             |       |                 |        | 当前项目: | 则试资质gy |
| 状态:全部              | ×         | 商品编号                | <u>a</u> ; |       |                 | 商品      | 名称:      |           |             | 生                | 产企业:       |      |             |             | Q     | 查询              | ₹TED   |       |        |
| 商品总计 9 未报价数 9      | 已报价数 0 已放 | ·弃数 0               |            |       |                 |         |          |           |             |                  |            |      |             |             |       |                 |        |       |        |
| 商品编号               | 商品名称      | 注册证产                | 规格         | 注册证规格 | 包装规格            | 型号      | 注册证型号    | 商标        | 生产企业        | 投标企业             | 报价单位       | 最近销售 | 基准价(元)      | 基准价来源       | 专家建议价 | 价格(元)           |        | 组套商品  | 是否放弃   |
| • <del>C5482</del> | 可回收式覆     | 覆 <del>硅胶膜</del> 食… |            |       | <del>1个/包</del> | 带辅助线    | MTN-SE-S | MT        | 南京微创医       | <del>海虹测试企</del> | Ŷ          |      |             |             |       |                 | *      | 查看    |        |
| ▶ C5481            | 可回收式覆     | 覆硅胶膜食               |            |       | 1个/包            | 带辅助线    | MTN-SF-S | MT        | 南京微创医       | 海虹测试企            | $\uparrow$ |      | 大夕 古        | "∩" →       | in l  | 111.8889        | ×      | 查看    |        |
| ► C5480            | 可回收式覆     | 覆硅胶膜食               |            |       | 1个/包            | 带辅助线    | MTN-SC-S | MT        | 南京微创医       | 海虹测试企            | $\uparrow$ | 1)   | 俗供          |             |       |                 | *      | 查看    |        |
| ► C5479            | 可回收式覆     | 覆硅胶膜食               |            |       | 1个/包            | 带辅助线    | MTN-SC-S | MT        | 南京微创医       | 海虹测试企            | $\uparrow$ |      | <b>万</b> 免费 | 到增达         |       | 0               | A<br>v | 查看    |        |
| ▶ C5478            | 可回收式覆     | 覆硅胶膜食…              |            |       | 1个/包            | 带辅助线    | MTN-SF-S | мт        | 南京微创医       | 海虹测试企            | $\uparrow$ |      |             |             |       | 999999999999999 | 99 🗘   | 查看    |        |
| <b>I</b> 2         | 页 1 共     | 2                   | 5 ▼ 名      | 再页    |                 |         |          |           |             |                  |            | 们    | 个格道         | <b>写不</b> 得 |       |                 |        | 显示备   | 1.5#9  |
|                    |           |                     |            |       |                 |         |          |           |             |                  |            |      | 招试          |             |       |                 | 返回     | 顷目列表  | 🗐 保存本页 |
|                    |           |                     |            |       |                 |         |          |           |             |                  |            |      |             |             | 100   |                 |        | - S.  |        |
|                    |           |                     |            |       |                 |         |          |           |             |                  |            |      |             |             |       |                 |        |       |        |
|                    |           |                     |            |       |                 |         |          |           |             |                  |            |      |             | 填           | 写完毕   | い合われていた。        | ,点     | Į     |        |
|                    |           |                     |            |       |                 |         |          |           |             |                  |            |      |             | l đ         | - "保  | 存本页             | ī″     |       |        |
|                    |           |                     |            |       |                 |         |          |           |             |                  |            |      |             |             |       |                 |        | _     |        |
|                    |           |                     |            |       |                 |         |          |           |             |                  |            |      |             |             |       |                 |        |       |        |
|                    |           |                     |            |       |                 |         |          |           |             |                  |            |      |             |             |       |                 |        |       |        |
|                    |           |                     |            |       |                 |         |          |           |             |                  |            |      |             |             |       |                 |        |       |        |
|                    |           |                     |            |       |                 |         |          |           |             |                  |            |      |             |             |       |                 |        |       |        |
|                    |           |                     |            |       |                 |         | 联系我(     | 门   关于新   | 我们   政策     | 神明   渠           | 這服务        |      |             |             |       |                 |        |       |        |
|                    |           |                     |            |       |                 | 工商      | 商营业执照注册  | 寻:1100000 | 01776296 经营 | 营许可证编号           | :京ICP证0056 | 63号  |             |             |       |                 |        |       |        |

首页 修改及禁用申请表下载 操作手册 注销登录

# **海虹医药数据管理平台** WWW.EMEDCHINA.CN

|                  | <mark>う数据管理</mark><br>MEDCHIN | <b>平台</b><br>A.CN      |                 |                              |                 |                 |          | 124.193.15 | 7.40:6130 上的[ | 网页显示:            | ×          |      |            |                  | 首页 修             | 設及禁用申请表           | 下载 「   | 作手册  | 注销登录  |
|------------------|-------------------------------|------------------------|-----------------|------------------------------|-----------------|-----------------|----------|------------|---------------|------------------|------------|------|------------|------------------|------------------|-------------------|--------|------|-------|
| I测试企业_wy         | 基                             | 本信息                    | 手机APP           | 器械管理                         | ↓ 耗材交           | 易 「 项目          | 1管理 👘    | 保存成功!      |               |                  |            |      | 系统提        | 示保存              | 字成功              |                   |        |      |       |
| 页 > 项目管理 > 项     | 页目产品报价                        |                        |                 |                              |                 |                 |          |            |               | 确;               | Î          |      | <b>古</b> 九 | ·"确定             | Ē″               | 100               | 当前     | 前项目: |       |
| 状态:全部            | ¥                             | 商品编号                   | <u>.</u>        |                              |                 | 商品              | 品名称:     |            |               | 生                | ≍企业:       |      |            |                  | Qi               | 查询 <b>是</b> 列表打   | 9      |      |       |
| 总计 9 未报价数 9      | 已报价数 0 已放                     | (弃数 0                  |                 |                              |                 |                 |          |            |               |                  |            |      |            |                  |                  |                   |        |      |       |
| 商品编号             | 商品名称                          | 注册证产                   | 规格              | 注册证规格                        | 包装规格            | 型号              | 注册证型号    | 商标         | 生产企业          | 投标企业             | 报价单位       | 最近销售 | 基准价(元)     | 基准价来源            | 专家建议价            | 价格(元)             | 组      | 美商品  | 是否放弃  |
| <del>C5482</del> | <del>可回收式</del> 覆             | <del>覆硅胶膜食</del> …     |                 |                              | <del>1个/包</del> | <del>带辅助线</del> | MTN-SE-S | MT         | 南京微创医         | <del>海虹测试企</del> | <b></b>    |      |            |                  |                  |                   |        | 看    | 1     |
| C5481            | 可回收式覆                         | 覆硅胶膜食                  |                 |                              | 1个/包            | 带辅助线            | MTN-SF-S | MT         | 南京微创医         | 海虹测试企            | $\uparrow$ |      |            |                  |                  | 111.8889          |        | 看    |       |
| C5480            | 可回收式覆                         | 覆硅胶膜食…                 |                 |                              | 1个/包            | 带辅助线            | MTN-SC-S | MT         | 南京微创医         | 海虹测试企            | $\uparrow$ |      |            |                  |                  | 368.56            | * 3    | 酒    |       |
| C5479            | 可回收式覆                         | 覆硅胶膜食…                 |                 |                              | 1个/包            | 带辅助线            | MTN-SC-S | MT         | 南京微创医         | 海虹测试企            | $\uparrow$ |      |            |                  |                  | 0                 | *<br>* | 酒    |       |
| C5478            | ■可回收式覆                        | 覆硅胶膜食                  |                 |                              | 1个/包            | 带辅助线            | MTN-SF-S | MT         | 南京微创医         | 海虹测试企            | $\uparrow$ |      |            |                  |                  | 999999999.9999    | 1<br>1 | 酒    |       |
|                  |                               | <sup>2</sup> 页报<br>图页, | 。<br>你完毕<br>继续我 | 弊<br><mark>半,点</mark><br>完成报 | 击<br>价          |                 |          |            |               |                  |            | 本    | 页报价        | <mark>ì完毕</mark> | <mark>,点击</mark> | <mark>-保存本</mark> |        | 列表   | 3保存本页 |

联系我们 | 关于我们 | 政策申明 | 渠道服务

工商营业执照注册号:110000001776296 经营许可证编号:京ICP证00563号

|                    | <b>医药数据管</b><br>.EMEDCHI | 理平台<br>INA.CN                |        |          |                 |          |        |    |       |        |            |     |             | 首〕           | 页 修改及        | 及禁用申请表下载       | 操作手册  | 注销登录   |
|--------------------|--------------------------|------------------------------|--------|----------|-----------------|----------|--------|----|-------|--------|------------|-----|-------------|--------------|--------------|----------------|-------|--------|
| 海虹测试企业_w           | <b>y</b>   :             | 基本信息                         | │ 手机AI | PP   器相  | 戒管理 👘           | 耗材交易     | ↓ 项目管  | 管理 | 历史价格汇 | 总   修改 | 牧和禁用       | 注册证 | 更新          | 「」           | 全部报<br>(击 ") | 资价完毕,<br>注销登录' | ,     |        |
| 首页 > 项目管理<br>      | > 项目产品报<br>•             | 受价<br>商品编号:<br>己放弃数 <b>1</b> | -      | 报价!<br>石 | 监控处<br>否有遗      | 上检查<br>漏 | 是      |    |       | 4      | 白白 金山:     | 全部  | 报价完<br>"列表打 | <br>毕,<br>]印 | 点击<br>"      | Q.查询 吕列表       | 計印    |        |
| 商品编号               | 商品名称                     | 注册证…                         | 规格     | 注册证      | 包装规格            | 型号       | 注册证    | 商标 | 生产企业  | 投标企业   | 报价单位       | 最近销 | 基准价(        | 基准价          | 专家建          | 价格(元)          | 组套商品  | 是否放弃   |
| ► <del>C5482</del> | 可回收式                     | <del>覆硅胶膜</del>              |        |          | <del>1个/包</del> | 带辅助线     | MTN-SE | HT | 南京微创  | 海虹测试   | <b></b>    |     |             |              |              |                | 查看    |        |
| ► C5481            | 可回收式                     | 覆硅胶膜…                        |        |          | 1个/包            | 带辅助线     | MTN-SF | MT | 南京微创… | 海虹测试   | 个          |     |             |              |              | 111.8889       | 查看    |        |
| ► C5480            | 可回收式                     | 覆硅胶膜…                        |        |          | 1个/包            | 带辅助线     | MTN-SC | MT | 南京微创… | 海虹测试   | $\uparrow$ |     |             |              |              | 368.56         | 查看    |        |
| ► C5479            | 可回收式                     | 覆硅胶膜…                        |        |          | 1个/包            | 带辅助线     | MTN-SC | MT | 南京微创… | 海虹测试   | $\uparrow$ |     |             |              |              | 0              | 查看    |        |
| ► C5478            | 可回收式                     | 覆硅胶膜…                        |        |          | 1个/包            | 带辅助线     | MTN-SF | MT | 南京微创… | 海虹测试   | $\uparrow$ |     |             |              |              | 99999999999999 | 查看    |        |
| <b>I</b> 2         | 页 1                      | 共2                           | ▶ 5    | ▼ 每页     |                 |          |        |    |       |        |            |     |             |              |              |                | 显示象   | 钼1-5共9 |
|                    |                          |                              |        |          |                 |          |        |    |       |        |            |     |             |              |              | 返              | 可项目列表 | 圖 保存本页 |

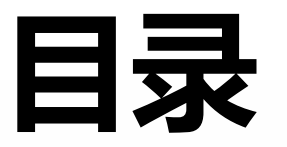

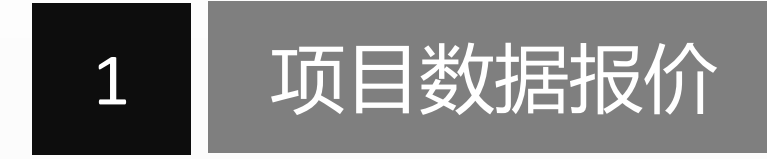

2

项目数据解密

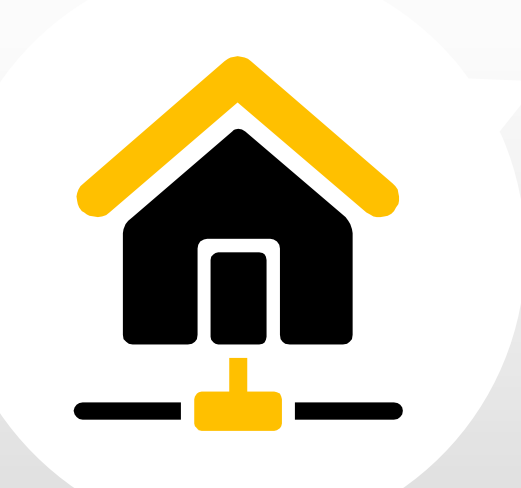

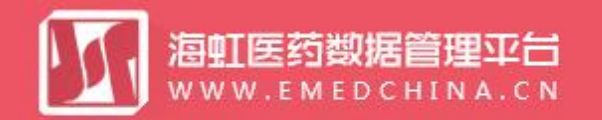

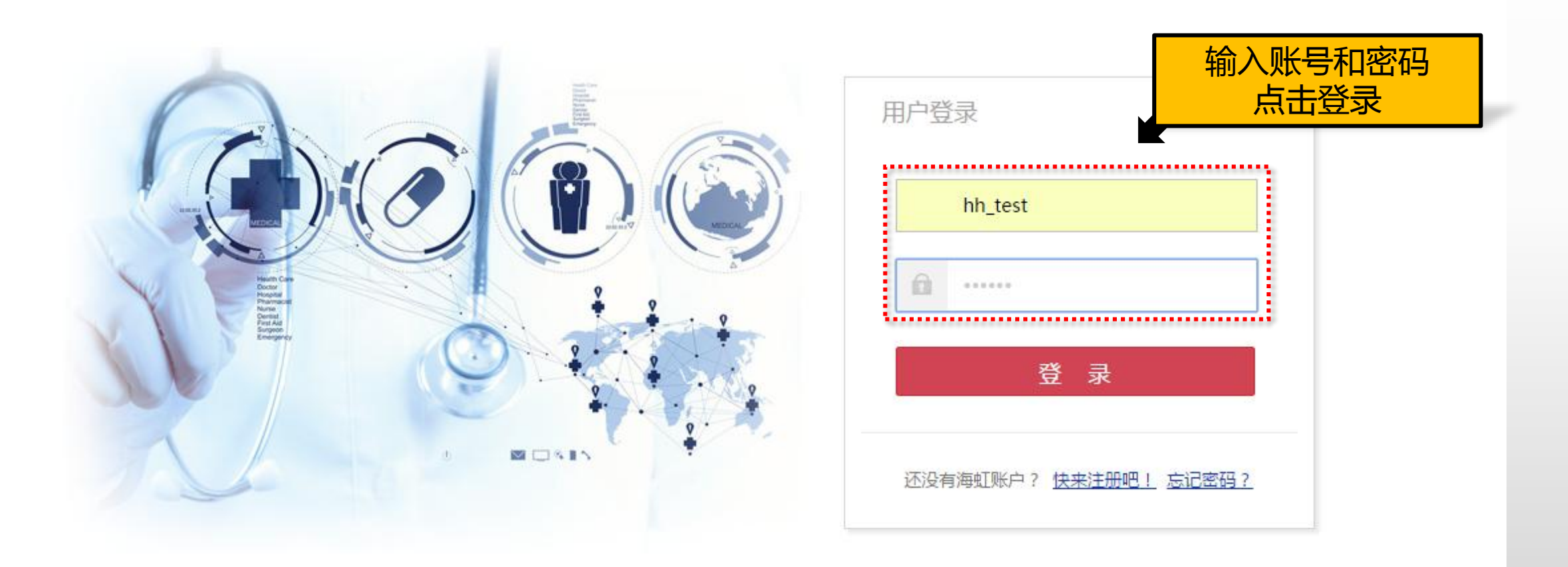

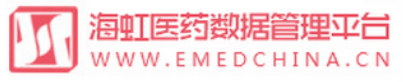

| 海虹测试企业_wy     | 基本信息 | 手机APP        | 器械管理            | 耗材交易  | 项目管理                | 历史价格汇总  | 修改和禁用 | 注册证更新      |                 |              |                  |
|---------------|------|--------------|-----------------|-------|---------------------|---------|-------|------------|-----------------|--------------|------------------|
|               |      |              |                 |       | 项目产品授权              |         |       |            |                 |              |                  |
| 公告标题          |      |              |                 | 是否已阅读 | 项目数据管理              |         |       | 发布时间       |                 | 注册证 88       |                  |
| 测试            |      |              |                 | 已阅读   | 项目配送方案              |         |       | 2016-05-27 | 查看内容            | 审核通过 6       |                  |
| 测试            |      |              |                 | 已阅读   | 项目资质管理              |         |       | 2016-05-27 | 查看内容            | 审核不通过 65     |                  |
| 测试            |      |              |                 | 已阅读   | 项目产品报价              |         | 노+    | <b>TT+</b> | 查看内容            | <b>☆□ 40</b> |                  |
| 测试            |      |              |                 | 已阅读   | 项目开标管理<br>(5日)約10八一 | : ٩     | 从古坝日  | ナヤ小 5-27   | 查看内容            | 审核通过 6       |                  |
| 测试            |      |              |                 | 已阅读   | 项日 数据公示 项目问题咨询      |         |       | 2016-05-27 | 查看内容            | 审核不通过 13     |                  |
| 测试            |      |              |                 | 已阅读   |                     |         |       | 2016-05-27 | 查看内容            |              |                  |
| 测试            |      |              |                 | 已阅读   |                     |         |       | 2016-05-27 | 查看内容            | 可提供价格库对比     | (?)              |
| ▶ ● ● ● 2 页 1 | 共2 🕨 | ▶ 7 ▼        | 每页              |       |                     |         |       |            | 显示条目 1 - 7 共 14 | U            | $\mathbf{\cdot}$ |
|               |      |              |                 |       |                     |         |       |            |                 |              |                  |
| 项目管理          |      |              |                 |       |                     |         |       |            | 管理所有项目          | 新增订单         |                  |
| 整体测试流程(勿动)    | ) 2  | 报注册证:18      |                 |       |                     | 品规产品:48 | 商品    | a:8 \$     | 且套商品:8          | 0            |                  |
|               |      |              |                 |       |                     |         |       |            |                 |              |                  |
| 测试资质gy        | E    | 报注册证:1       |                 |       |                     | 品规产品:50 | 商品    | a:9 \$     | 沮套商品:9          | 当前未处理的退货单    | [=י]             |
|               |      |              |                 |       |                     |         |       |            |                 | 0            | Ē                |
| 无锡测试          | 数    | 据准备:2017-03- | 02 至 2017-08-31 |       |                     | 品规产品:19 | 商品    | 1:0 ¥      | 泪套商品:0          |              |                  |
|               | E    | 报注册证:1       |                 |       |                     |         |       |            |                 | 新增临采公示商品     | $\square$        |
|               |      |              |                 |       |                     |         |       |            |                 | 0            |                  |

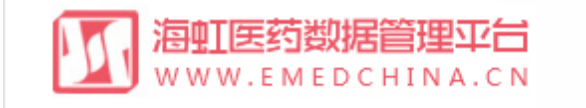

海虹测试企业\_wy 基本信息 器械管理 耗材交易

# 项目管理

# 首页 > 项目管理 > 项目开标

|   | 项目名称:           | 3          | 采购类型:全部 | ▼ 执行类型: | 全部 ▼ | 执行平台:全部   | ▼ Q 查询     |      | 选择项目<br>点击"解密" |
|---|-----------------|------------|---------|---------|------|-----------|------------|------|----------------|
|   | 项目编码            | 项目名称       | 采购类型    | 执行类型    | 执行平台 | 开始时间      | 结束时间       | 状态   | 操作             |
| ۲ | 1123456         | 测试项目(报价演示) | 耗材      | 集中采购    | 海虹   | 2016/3/25 | 2016/7/7   | 开标   | 国解密            |
| • | 12345678        | 竞价报价测试     | 耗材      | 集中采购    | 海虹   | 2016/3/24 | 2016/7/7   | 竟价报价 |                |
| × | 12345678        | 报价测试       | 耗材      | 集中采购    | 海虹   | 2016/3/24 | 2016/7/7   | 报价   |                |
| × | HYHCCG-20160217 | 测试项目       | 耗材      | 集中采购    | 海虹   | 2016/2/17 | 2016/5/1   | 报价   |                |
| • | 海虹演示项目          | 海虹演示项目     | 耗材      | 集中采购    | 海虹   | 2016/1/1  | 2016/12/31 | 数据准备 | 1              |
|   | • 1 页 1         | #1 ▶ ▶     | 20 🔻 每页 |         |      |           |            |      | 显示条目 1 - 5 共 5 |

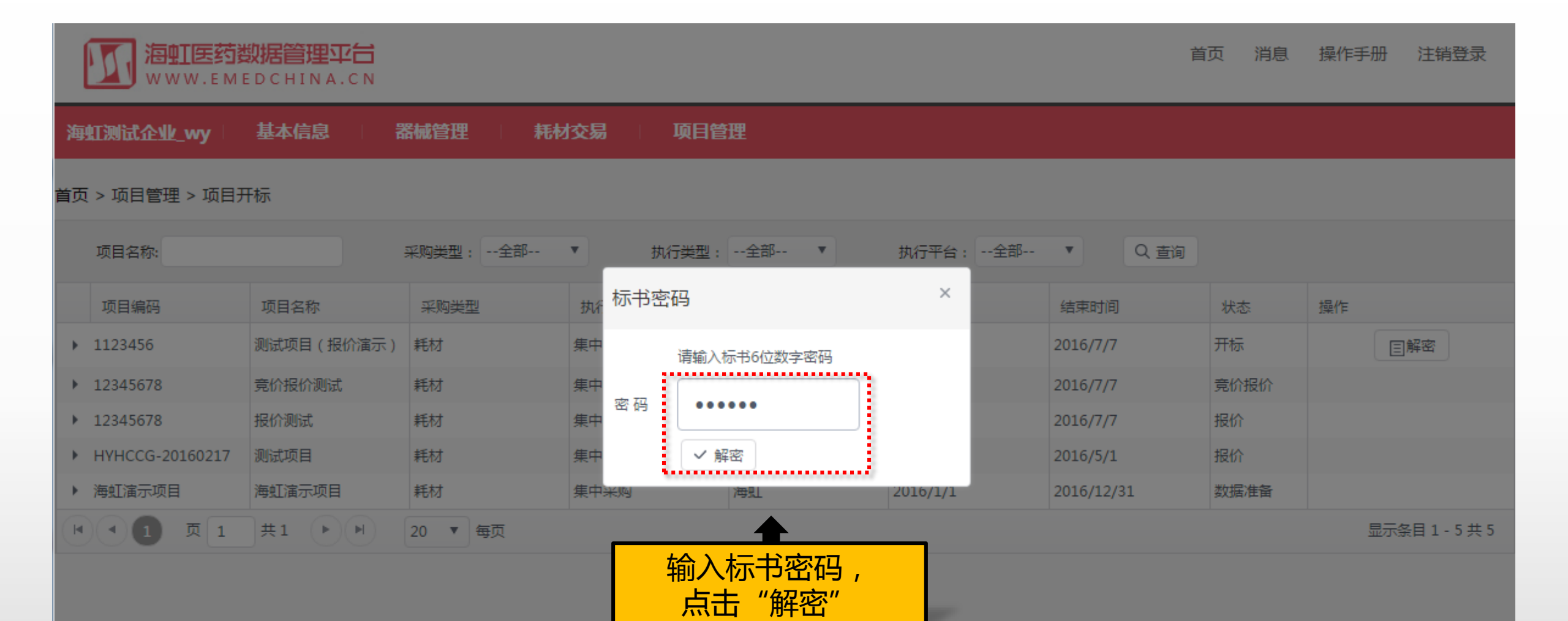

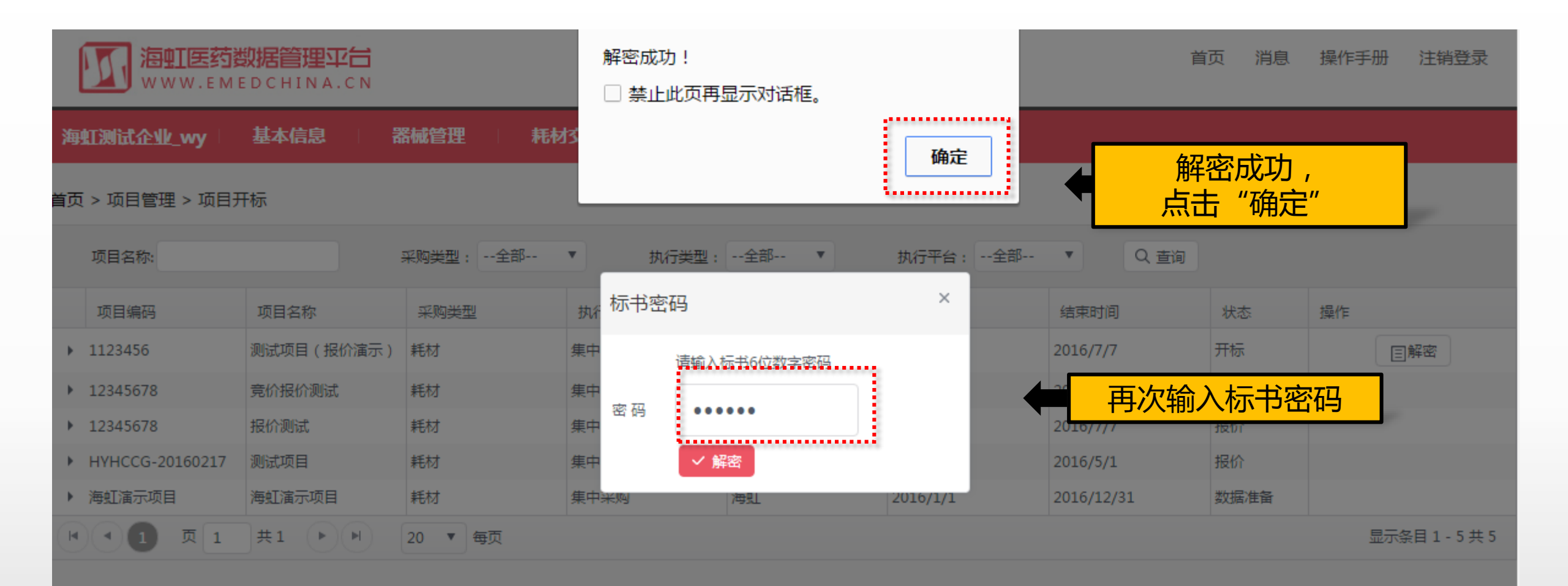

| 注意 | <b> </b> |
|----|----------|
|    |          |

| (1 |                                                    |
|----|----------------------------------------------------|
|    | 报价前请务必到海虹企业管理平台网站上,下载《报价和解密及竞价报价操作手册》,仔细阅读后,再进行报价。 |
|    | 网址: http://smix.emedchina.cn/                      |
| 2  |                                                    |
|    | 如企业不能在规定时间里进行报价、解密的,视同企业放弃此次集中采购,一切责任自负。           |
|    |                                                    |
| 3  | )                                                  |
|    | 本次报价、解密中如遇问题,请及时咨询我公司。                             |

# Thanks